## Managing your account

## How to delete your account

In order to delete your account, you must access the "My Account" settings here:

https://app.correctenglish.com/settings

On this screen, you will see a section named "Delete Account".

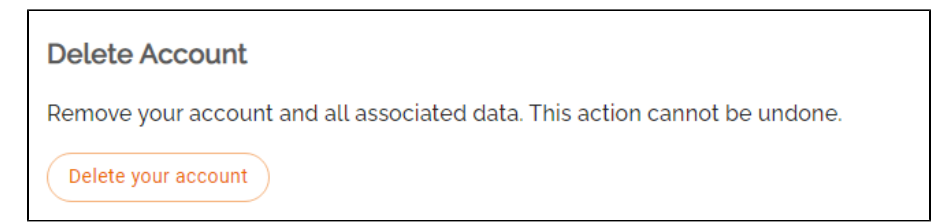

Click the "Delete your account" button and confirm that you would like to permanently delete your account.